# How to Apply MS17-10 to prevent WannaCrypt Attacks

V2.40 Document date: 05.08.2017

This document describes the procedure how to apply the Microsoft patches to R&S devices running Windows XP or Win7 operating systems in order to prevent WannaCrypt Attacks.

Please refer to the Microsoft article "Customer Guidance for WannaCrypt attacks" (<u>https://blogs.technet.microsoft.com/msrc/2017/05/12/customer-guidance-for-wannacrypt-attacks/</u>) for more details.

## Inhalt

| 1   | Check Applicable Instruments                             | 2 |
|-----|----------------------------------------------------------|---|
| 2   | Windows 10                                               | 3 |
| 2.1 | Prepare Memory Stick                                     | 3 |
| 2.2 | Boot your device with administrator privileges           | 3 |
| 3   | Windows 7 and Windows XP                                 | 3 |
| 3.1 | Prepare Memory Stick                                     | 3 |
| 3.2 | Boot your device with administrator privileges           | 3 |
| 3.3 | Determine the operating system                           | 3 |
| 4   | Apply the correct patch:                                 | 5 |
| 4.1 | Windows 10:                                              | 5 |
| 4.2 | Windows 7:                                               | 6 |
| 4.3 | Windows XP:                                              | 7 |
| 4.4 | Possible error messages during installation of the Patch | 7 |
| 5   | Customer Support                                         | 9 |

# 1 Check Applicable Instruments

The following table shows an overview of applicable instruments and the possible operating systems.

| Device | Windows XP<br>SP3 | Windows XP<br>Embedded<br>SP3 | Windows<br>Embedded 7<br>32-bit | Windows<br>Embedded 7<br>64-bit | Windows 10<br>32-bit |
|--------|-------------------|-------------------------------|---------------------------------|---------------------------------|----------------------|
| ESCI   | Х                 | Х                             |                                 |                                 |                      |
| ESL    | Х                 | Х                             |                                 |                                 |                      |
| ESPI   | Х                 | Х                             |                                 |                                 |                      |
| ESR    | Х                 | Х                             | Х                               |                                 | Х                    |
| ESRP   | Х                 | Х                             | Х                               |                                 | Х                    |
| ESU    | Х                 | Х                             | Х                               |                                 |                      |
| ESW    |                   |                               |                                 | Х                               |                      |
| FPS    |                   |                               |                                 | Х                               |                      |
| FSL    | Х                 | Х                             |                                 |                                 |                      |
| FSMR   | Х                 | Х                             |                                 |                                 |                      |
| FSP    | Х                 | Х                             |                                 |                                 |                      |
| FSU    | Х                 | Х                             |                                 |                                 |                      |
| FSUP   | Х                 | Х                             |                                 |                                 |                      |
| FSQ    | Х                 | Х                             |                                 |                                 |                      |
| FSV    | Х                 | Х                             | Х                               |                                 | Х                    |
| FSVA   |                   |                               | Х                               |                                 | Х                    |
| FSVR   | Х                 | Х                             | Х                               |                                 |                      |
| FSW    |                   |                               |                                 | X                               |                      |
| FSWT   |                   |                               |                                 | Х                               |                      |
| FSWP   |                   |                               |                                 | Х                               |                      |

If the device has an Operating system Windows XP below SP3 please contact the R&S Service Center if an image update is available.

No action is required if under the list of installed updates (see also final verifications in Chapter 5):

- Windows XP devices list the KB4012598
- Windows 7 devices list the KB4012212 or KB4019264 or KB4022719
- Windows 10 devices list the KB4013429,

The KB-Number can only be found, if you use the patches delivered along with this paper. If the Windows Update Service is running, the WannyCry Patch can be part of a different Cumulative Patches

If you do not find the KB Numbers above, please check the File Version of "%systemroot%\system32\drivers\srv.sys". This should be in most case " C:\Windows\system32\drivers\srv.sys"

Right Click the File, select Properties and select Details – File Version.

| OS               | Minimum Version of Srv.sys |
|------------------|----------------------------|
| Windows XP       | 5.1.2600.7208              |
| Windows 7        | 6.1.7601.23689             |
| Windows 10 v1507 | 10.0.10240.17319           |
| Windows 10 v1511 | 10.0.10586.839             |
| Windows 10 v1607 | 10.0.14393.953             |

## 2 Windows 10

## 2.1 Prepare Memory Stick

Download the File MS17\_010\_Patch\_Win10\_FSV\_FSVA.zip from the R&S webpage and extract it **INCLUDING** the subfolders on a USB memory stick. The folder structure should look like this:

| InstallPatch.cmd                                                         | 02.08.2017 11:51 |
|--------------------------------------------------------------------------|------------------|
| 📰 windows10.0-kb4013429-x86_8b376e3d0bff862d803404902c4191587afbf065.msu | 01.08.2017 15:46 |

### 2.2 Boot your device with administrator privileges

Now boot your R&S device in an account with administrator privileges. Please refer to the manual of the device for details.

## 3 Windows 7 and Windows XP

### 3.1 Prepare Memory Stick

Download the File MS17\_010\_Patch\_WinXP\_Win7.zip from the R&S webpage and extract it **INCLUDING** the subfolders on a USB memory stick.

The folder structure should look like this:

| 📙 Windows Embedded Standard 7 32 bit | 16.05.2017 10:15 |
|--------------------------------------|------------------|
| 📙 Windows Embedded Standard 7 64 bit | 16.05.2017 10:15 |
| Windows XP Embedded SP3 x86          | 16.05.2017 10:15 |
|                                      | 16.05.2017 10:15 |

Each folder includes a specific patch for a specific operating system.

#### 3.2 Boot your device with administrator privileges

Now boot your R&S device in an account with administrator privileges. Please refer to the manual of the device for details.

#### 3.3 Determine the operating system

During startup of the instrument, it shows "Windows XP" or "Windows Embedded Standard 7". For Windows 7 it is further necessary to check if a 32 or 64 Bit version is used. This can be checked under "Control Panel"-> "System and Security" -> "System"

## The following image shows an example for Windows 7 with 64-bit.

|   | Rating:                 | System rating is not available                      |
|---|-------------------------|-----------------------------------------------------|
|   | Processor:              | Intel(R) Core(TM)2 Duo CPU T9400 @ 2.53GHz 2.53 GH  |
|   | Installed memory (RAM): | 7,93 GB                                             |
|   | System type:            | 64-bit Operating System                             |
| Ì | Pen and Touch:          | No Pen or Touch Input is available for this Display |

## 4 Apply the correct patch:

## 4.1 Windows 10:

Please go to the folder on you USB memory stick which corresponds to Windows 10. Double Click on the File "InstallPatch.cmd"

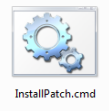

Windows will open a command box. Please wait, the process can take some time. A successful installation will then look like this:

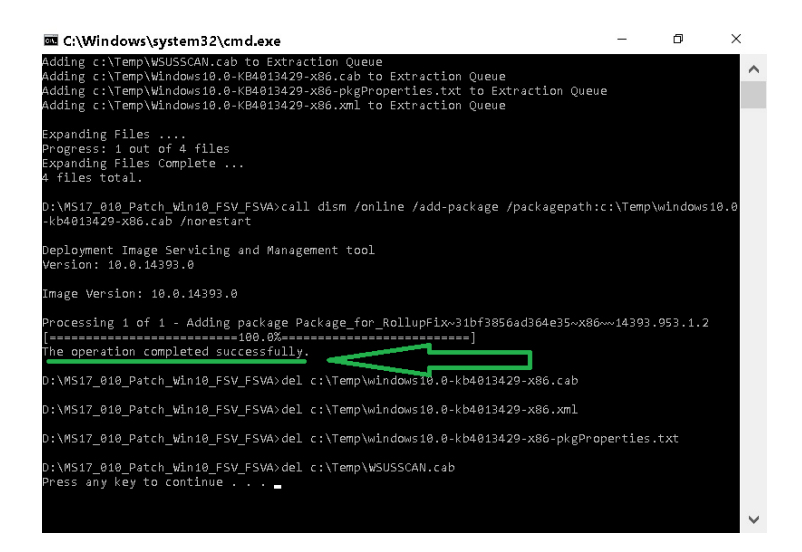

After pressing any key, the device will automatically restart and will perform the update. Please wait until the update and further reboots are done.

A final verification is possible within the Installed Updates Dialog in Windows. "Control Panel"-> "Programs and features" -> "Installed Updates""

| 🕸 Installed Upo  | ates                                                                                                    | _                                                                                   | ٥                                        | ×                                        |  |  |  |
|------------------|----------------------------------------------------------------------------------------------------|-------------------------------------------------------------------------------------|------------------------------------------|------------------------------------------|--|--|--|
| ← → * ↑ 🖪        | ా « Programs and Features → Installed Updates v రి                                                                                                    | Search In                                                                           | stalled Up                               | · P                                      |  |  |  |
| Control Panel Ho | <sup>ne</sup> Uninstall an update                                                                                                    |                                                                                     |                                          |                                          |  |  |  |
| Turn Windows fe  | To uninstall an update, select it from the list and then click Uninsta<br>tures on or                                                                                 | To uninstall an update, select it from the list and then click Uninstall or Change. |                                          |                                          |  |  |  |
| off              | Organize 👻                                                                                                    |                                                                                     |                                          | - ?                                      |  |  |  |
| ~                | Name<br>Microsoft Windows (4)                                                                                                    |                                                                                     | Program                                  | n                                        |  |  |  |
|                  | Security Update for Microsoft Windows (KB401 Update for Microsoft Windows (KB3211320) Security Update for Adobe Flash Player Update for Microsoft Windows (KB3199986) | 3429)                                                                               | Microso<br>Microso<br>Microso<br>Microso | oft Win<br>oft Win<br>oft Win<br>oft Win |  |  |  |
|                  |                                                                                                    |                                                                                     |                                          |                                          |  |  |  |
|                  |                                                                                                    |                                                                                     |                                          |                                          |  |  |  |
|                  | <                                                                                                    |                                                                                     |                                          | >                                        |  |  |  |
|                  | 4 updates installed                                                                                                    |                                                                                     |                                          |                                          |  |  |  |

## 4.2 Windows 7:

Please go to the folder on you USB memory stick which corresponds to you version of Windows 7.

- 64-bit: MS17\_010\_Patch\_WinXP\_Win7\Windows Embedded Standard 7 64 bit\
- 32-bit: MS17\_010\_Patch\_WinXP\_Win7\Windows Embedded Standard 7 32 bit\

Double Click on the File "InstallPatch.cmd"

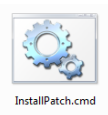

Windows will open a command box. Please wait, the process can take some time. A successful installation will then look like this:

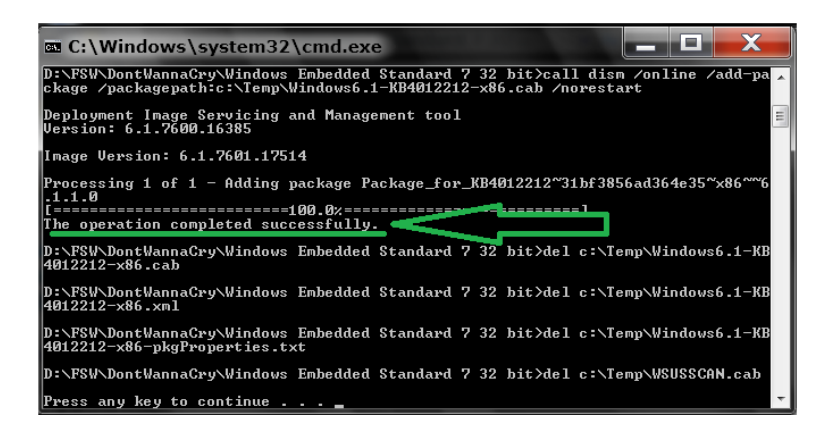

After pressing any key, the device will automatically restart and will perform the update. Please wait until the update and further reboots are done.

A final verification is possible within the Installed Updates Dialog in Windows.

"Control Panel"-> "Programs and features" -> "Installed Updates"". Check if one of the following patches is installed:

- KB4012212 or KB4019264 or KB4022719

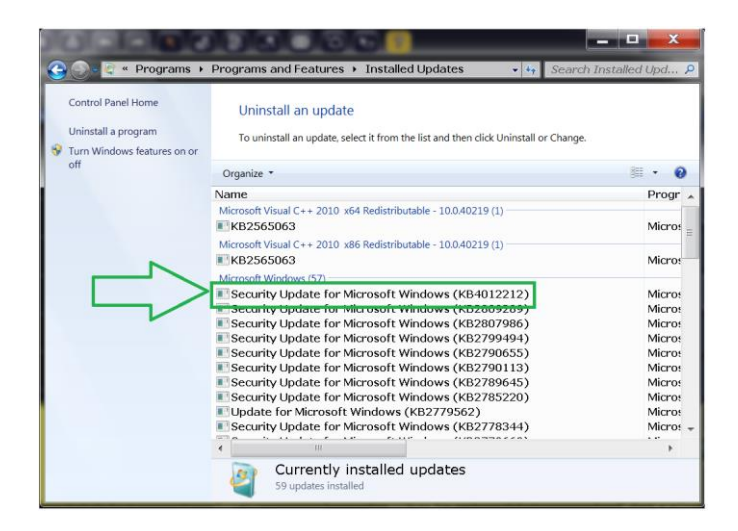

### 4.3 Windows XP:

Our instruments exist with two variations of windows XP.

You will have to try both patches in order to ensure that the fix is applied correctly. The patches for windows XP can be found on your USB memory stick in the following two folders:

- MS17\_010\_Patch\_WinXP\_Win7\Windows XP Embedded SP3 x86\
- MS17\_010\_Patch\_WinXP\_Win7\Windows XP SP3 x86\

Please go into each folder and double click on the File "InstallPatch.cmd"

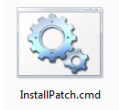

Windows will open a command box. Please wait, the process can take some time. You can check if the update was applied correctly within the "Add or Remove Programs" dialog of windows XP.

| Currently installed programs a      | nd updates: 🔽          | Show up <u>d</u> ates | Sort by: Name |            |
|-------------------------------------|------------------------|-----------------------|---------------|------------|
| ige or<br>nove 🍂 Hotfix for Windows | XP (KB976002-v5)       |                       | Installed On  | 11/27/201  |
| rams 🔰 🕺 Security Update for        | Windows XP (KB97781    | 16)                   | Installed On  | 11/27/201  |
| 🖕 🥂 Security Update for             | Windows XP (KB97791    | (4)                   | Installed On  | 11/27/201  |
| New 🍂 Security Update for           | Windows XP (KB97833    | 38)                   | Installed On  | 11/27/201  |
| ams 🛛 🍂 Security Update for         | Windows XP (KB97854    | 12)                   | Installed On  | 11/27/201  |
| 🎥 Security Update for               | Windows Media Player   | r (KB978695)          | Installed On  | 11/27/201  |
| 🎥 Security Update for               | Windows XP (KB97870    | )6)                   | Installed On  | 11/27/2012 |
| 🎥 Security Update for               | Windows XP (KB97930    | 19)                   | Installed On  | 11/27/201  |
| 🏄 Security Update for               | Windows XP (KB97948    | 32)                   | Installed On  | 11/27/201  |
| 🎥 Security Update for               | Windows XP (KB97968    | 37)                   | Installed On  | 11/27/201  |
| 🎥 Security Update for               | Windows XP (KB98132    | 22)                   | Installed On  | 11/27/201  |
| 🎥 Security Update for               | Windows XP (KB98213    | 32)                   | Installed On  | 11/27/201  |
| 🍂 Security Update for               | Windows XP (KB98266    | 5)                    | Installed On  | 11/27/201  |
| 🍂 Windows Genuine A                 | dvantage Notifications | (KB905474)            | Installed On  | 11/27/201  |
| 👷 Security Update for               | Windows XP (KB26616    | 537)                  | Installed On  | 11/27/201  |
| 📃 🔎 🎊 Security Update for           | Windows XP (KB40125    | 598)                  | Installed On  | 5/16/201   |

#### 4.4 Possible error messages during installation of the Patch

 Installation of the wrong Windows 7 patch. For example the 32- bit package on the 64-bit Windows 7

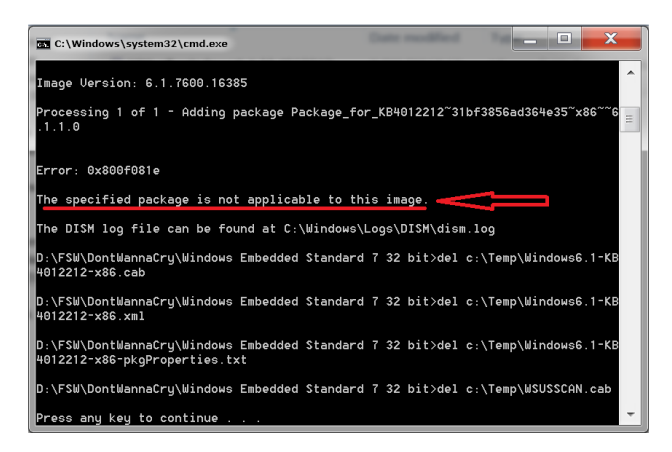

• Installation of the Windows XP patch on windows 7

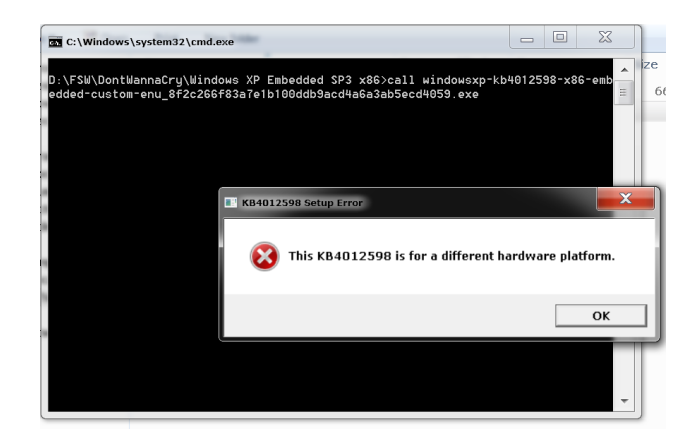

# 5 Customer Support

#### Technical support - where and when you need it

For quick, expert help with any Rohde & Schwarz equipment, contact one of our Customer Support Centers. A team of highly qualified engineers provides telephone support and will work with you to find a solution to your query on any aspect of the operation, programming or applications of Rohde & Schwarz equipment.

#### Up-to-date information and upgrades

To keep your instrument up-to-date and to be informed about new application notes related to your instrument, please send an e-mail to the Customer Support Center stating your instrument and your wish. We will take care that you will get the right information.

Europe, Africa, Middle East Phone +49 89 4129 12345

customersupport@rohde-schwarz.com

North America Phone 1-888-TEST-RSA (1-888-837-8772) customer.support@rsa.rohde-schwarz.com

Latin America Phone +1-410-910-7988 customersupport.la@rohde-schwarz.com

Asia/Pacific Phone +65 65 13 04 88 customersupport.asia@rohde-schwarz.com

China

Phone +86-800-810-8828 / +86-400-650-5896 customersupport.china@rohde-schwarz.com